## Arcserve ImageManager with Quantum ANZ Secure Cloud

Quantum ANZ Secure Cloud is a certified partner for <u>Arcserve Cloud Replication</u> <u>Partners</u>. Since its launch, <u>ImageManager Backup Management | Arcserve</u> has been validated for seamless integration with Quantum ANZ Secure Cloud.

Backing up data to Quantum ANZ Secure Cloud using Arcserve involves a two-step process.

- 1. Use Arcserve ShadowProtect SPX to manage backup tasks.
- 2. Configure ImageManager's replication job for its managed folder.

Assuming you already have step 1 done and well managed, this article will mainly guide you through the step 2 in detail.

**Important Note:** Data restoration is managed by your chosen backup software. Given the numerous factors that can influence individual environments, it is highly recommended to consult your backup software's technical support team for assistance with challenges or application-specific questions.

1. Download Arcserve ImageManger for Free from <u>Software Downloads</u> - <u>ShadowProtect | Arcserve</u> and finish installation.

| ShadowProtect an       | nd VirtualBoot Arcserve ImageManager download |                                                                                                 |  |  |  |  |
|------------------------|-----------------------------------------------|-------------------------------------------------------------------------------------------------|--|--|--|--|
| Recovery Environr      | nent                                          |                                                                                                 |  |  |  |  |
| Granular Recovery      | for Exchange                                  | Version number: 7.9.0                                                                           |  |  |  |  |
|                        |                                               | Free backup management software for SPX or ShadowProtect backups                                |  |  |  |  |
| ImageManager           |                                               | User interface for HeadStart Restore®, intelligentFTP®, and ShadowStream® (client) technologies |  |  |  |  |
|                        | Sector 1                                      | Update                                                                                          |  |  |  |  |
| Arcserve ShadowControl |                                               | .EXE INSTALLER FILE INSTALLER INSTRUCTIONS                                                      |  |  |  |  |
|                        |                                               | ImageManager User Guide                                                                         |  |  |  |  |
|                        |                                               | ImageManager Release Notes                                                                      |  |  |  |  |

| Arcserve ImageManager |                     |                                                  |                  | _ | × |
|-----------------------|---------------------|--------------------------------------------------|------------------|---|---|
|                       | View: 📄 All Folders | <ul> <li>Sort: • Failures First (A-Z)</li> </ul> | <b>-</b>         |   |   |
|                       | Activity/Job        | Current Action                                   | Current Progress |   |   |
| localhost : 56765     |                     |                                                  |                  |   |   |
|                       |                     |                                                  |                  |   |   |
|                       |                     |                                                  |                  |   |   |
|                       |                     |                                                  |                  |   |   |
|                       |                     |                                                  |                  |   |   |
|                       |                     |                                                  |                  |   |   |
|                       |                     |                                                  |                  |   |   |
|                       |                     |                                                  |                  |   |   |
|                       |                     |                                                  |                  |   |   |
|                       |                     |                                                  |                  |   |   |
|                       |                     |                                                  |                  |   |   |
|                       |                     |                                                  |                  |   |   |
|                       |                     |                                                  |                  |   |   |
|                       |                     |                                                  |                  |   |   |
|                       |                     |                                                  |                  |   |   |
|                       |                     |                                                  |                  |   |   |
| Agent Tasks           |                     |                                                  |                  |   |   |
| 🛃 Connect to Agent    |                     |                                                  |                  |   |   |
| 🛃 Disconnect Agent    |                     |                                                  |                  |   |   |
| Start Processing      |                     |                                                  |                  |   |   |
| Notification Settings |                     |                                                  |                  |   |   |
| Agent Settings        |                     |                                                  |                  |   |   |
| See regene secondan   |                     |                                                  |                  |   |   |
| Help Tasks            |                     |                                                  |                  |   |   |
| View Help Contents    |                     |                                                  |                  |   |   |

## 2. Add Managed Folders to Arcserve ImageManager

| 📄 Managed Folder Setti  | ngs                                 |             |            | ×          |
|-------------------------|-------------------------------------|-------------|------------|------------|
| General Verification Re | tention                             |             |            |            |
| Folder Path:            | E:                                  |             |            |            |
| Description:            |                                     |             |            | (optional) |
| Folder Type:            | Normal                              | •           |            |            |
| This folder requires    | authentication                      |             |            |            |
| Use the default         | t folder credentials defined in Age | nt Settings |            |            |
| O Define specific       | credentials for this folder:        |             |            |            |
| Domain or Co            | omputer or NAS:                     |             |            |            |
| Username:               |                                     |             |            |            |
| Password:               |                                     |             |            |            |
| Qualified Nam           | ne:                                 |             |            |            |
| Use password to op      | en images in this folder:           |             |            |            |
| Assign sort priority r  | elative to other managed folders:   |             | 255 🚔 (0-2 | 55)        |
|                         |                                     |             |            |            |
|                         |                                     |             |            |            |
|                         |                                     |             |            |            |
|                         |                                     |             |            |            |
|                         |                                     |             |            |            |
|                         |                                     |             | Save       | Cancel     |

| 🔜 Arcserve ImageManager |                            |                                |                                | – ø ×        |
|-------------------------|----------------------------|--------------------------------|--------------------------------|--------------|
|                         | View: 🚞 All Folders        | ▼ Sort: ● Failures First (A-Z) | - 🗐 🗐 🔊                        | 🕱 🗹          |
|                         | Activity/Job               | Current Action                 | Current Progress               |              |
| localhost : 56765       | ▲ 🔂 E:\ (Auto-Manage: Off) |                                |                                |              |
|                         | ▷ 📄 E:\                    |                                |                                |              |
|                         | E: (340 images)            |                                |                                |              |
|                         | E:\ (977 images)           |                                |                                |              |
|                         | E:\III (318 images)        |                                |                                |              |
|                         | E:\= (328 images)          |                                | Other: 7.4 TB Folder: 507.0 GB | Free: 8.4 TB |

3. Click on Agent Setting at the bottom left and select the Locations tab.

| Arcserve ImageManager      |                     |                |                  | _ | × |
|----------------------------|---------------------|----------------|------------------|---|---|
|                            | View: 📄 All Folders | ▼ Sort:        | ) 👻 💽            |   |   |
|                            | Activity/Job        | Current Action | Current Progress |   |   |
| localhost : 56765          |                     |                |                  |   |   |
|                            |                     |                |                  |   |   |
|                            |                     |                |                  |   |   |
|                            |                     |                |                  |   |   |
|                            |                     |                |                  |   |   |
|                            |                     |                |                  |   |   |
|                            |                     |                |                  |   |   |
|                            |                     |                |                  |   |   |
|                            |                     |                |                  |   |   |
|                            |                     |                |                  |   |   |
|                            |                     |                |                  |   |   |
|                            |                     |                |                  |   |   |
|                            |                     |                |                  |   |   |
|                            |                     |                |                  |   |   |
|                            |                     |                |                  |   |   |
|                            |                     |                |                  |   |   |
| Agent Tasks                |                     |                |                  |   |   |
| Sonnect to Agent           |                     |                |                  |   |   |
| Disconnect Agent           |                     |                |                  |   |   |
| Start Processing           |                     |                |                  |   |   |
| Licensing                  |                     |                |                  |   |   |
| Agent Settings             |                     |                |                  |   |   |
| Help Tasks                 |                     |                |                  |   |   |
| View <u>H</u> elp Contents |                     |                |                  |   |   |
|                            |                     |                |                  |   |   |

| Agent Settings for                   | 84 <sup>°</sup>    |      | ×      |
|--------------------------------------|--------------------|------|--------|
| General Performance Global Retention | on Locations About |      |        |
| Destination Locations:               |                    |      | + × /  |
| Name                                 | A Path             |      |        |
|                                      |                    |      |        |
|                                      |                    |      |        |
|                                      |                    |      |        |
|                                      |                    |      |        |
|                                      |                    |      |        |
|                                      |                    |      |        |
|                                      |                    |      |        |
|                                      |                    |      |        |
|                                      |                    |      |        |
|                                      |                    |      |        |
|                                      |                    |      |        |
|                                      |                    |      |        |
|                                      |                    |      |        |
|                                      |                    |      |        |
| Arcserve Cloud Replication Partners  |                    | Save | Cancel |

4. Click on "+" button to define new destination location.

| Agent Settings for                   |                | ×                               |
|--------------------------------------|----------------|---------------------------------|
| General Performance Global Retention | ocations About |                                 |
| Destination Locations:               |                | * × /                           |
| Name 🔺                               | Path           | Define new destinction location |
|                                      |                |                                 |
| Arcserve Cloud Replication Partners  | Save           | Cancel                          |

5. From the Type dropdown menu, select **Amazon S3 Compatible Storage**.

| E Location Settin | ngs                          | × |
|-------------------|------------------------------|---|
| Type:             | 📃 Local Drive                |   |
| Name:             | E Local Drive                |   |
| Path:             | intelligentFTP               |   |
| This location     | re 🕢 VMware ESX/ESXi Server  |   |
| Username:         | Amazon S3 Compatible Storage |   |
| Password:         |                              |   |
|                   | Save Cancel                  |   |

- 6. Set the **Name** of this location and specify the **S3 Endpoint** select one which is closer to your location for better performance.
  - s3-mel.quantum-anz.online
  - s3-syd.quantum-anz.online
  - s3-per.quantum-anz.online

The **Bucket** normally uses the bucket name you created for your client in the Quantum ANZ Secure Cloud S3 account. (Like: company-a-name, bucket-of-your-client, etc.)

| 👄 Location Setting | s                          |                      | × |
|--------------------|----------------------------|----------------------|---|
| Type:              | 📤 Amazon S3 Compatible Sto | orage 🔻              |   |
| Name:              | Quantum ANZ Secure Cloud   |                      |   |
| S3 Endpoint:       | s3-mel.quantum-anz.online  |                      |   |
| Bucket:            | image-manager-testing      |                      |   |
| This location re   | quires authentication      |                      |   |
| Access Key:        |                            | AK06ULAWEAA7X5KT8C3T |   |
| Secret Key:        |                            | •••••                |   |
|                    |                            | Save Cancel          |   |

7. Click Save, and then you can see the bucket you choose in Quantum ANZ Secure Cloud is added as your Cloud Replication Location now.

| 🗐 Agent Settings for                 |                                                 |      |          | × |
|--------------------------------------|-------------------------------------------------|------|----------|---|
| General Performance Global Retention | locations About                                 |      |          |   |
| Destination Locations:               |                                                 | ÷    | $\times$ | 1 |
| Name 🔺                               | Path                                            |      |          |   |
| Amazon S3 Compatible Storage         |                                                 |      |          |   |
| ಎ Quantum ANZ Secure Cloud           | s3-mel.quantum-anz.online/image-manager-testing |      |          |   |
|                                      |                                                 |      |          |   |
|                                      |                                                 |      |          |   |
|                                      |                                                 |      |          |   |
|                                      |                                                 |      |          |   |
|                                      |                                                 |      |          |   |
|                                      |                                                 |      |          |   |
|                                      |                                                 |      |          |   |
|                                      |                                                 |      |          |   |
|                                      |                                                 |      |          |   |
|                                      |                                                 |      |          |   |
|                                      |                                                 |      |          |   |
|                                      |                                                 |      |          |   |
| Arcserve Cloud Replication Partners  | Save                                            | Cano | el       |   |

## 8. Right-click a managed folder to Create a **Replication Job** for it.

| 🔜 Arcserve ImageManager |                          |                                         |                                | – 0 ×        |
|-------------------------|--------------------------|-----------------------------------------|--------------------------------|--------------|
|                         | View: 📜 All Folders      | <ul> <li>Sort:</li></ul>                | - 🚛 🛅 🛤 🖦 😻                    | ¥. 🗹         |
|                         | Activity/Job             | Current Action                          | Current Progress               |              |
| localhost : 56765       | E:\ (Auto-Manage: Off)   |                                         |                                |              |
|                         | E:V (285 images)         |                                         |                                |              |
|                         | ▷ 🧰 E:\\* 🛋 (340 images) |                                         |                                |              |
|                         | E:\ (977 images)         |                                         |                                |              |
|                         | E:\ (318 images)         |                                         |                                |              |
|                         | E: E: (328 images)       |                                         |                                |              |
|                         | Expand All               |                                         | Other: 7.4 TB Folder: 507.0 GB | Free: 8.4 TB |
|                         | Collapse All             |                                         |                                |              |
|                         | Start Managing           |                                         |                                |              |
|                         | 📷 Stop Managing          |                                         |                                |              |
|                         | Start Processing         |                                         |                                |              |
|                         | Create Job +             | 🍪 Replication                           |                                |              |
| 5.5555<br>              | Properties               | HeadStart Restore Create Replication Jo | do                             |              |

9. Select **Amazon S3 Compatible Storage** and the **Replication Location** created in the previous steps from the drop-down menu. **Subdirectory** will normally be your managed folder name.

| 📤 Replication Target for backu | up images of ACA017                               | $\times$ |
|--------------------------------|---------------------------------------------------|----------|
| General                        |                                                   |          |
| Name: Replicate back           | up images of FolderName                           |          |
| - Destination                  |                                                   |          |
| Type:                          | 📥 Amazon S3 Compatible Storage 🔹 👻                |          |
| Location:                      | s3-mel.quantum-anz.online/image-manager-testi 🔹 🥒 |          |
| Subdirectory:                  | FolderName                                        |          |
| - Performance & Security       |                                                   |          |
| 🔲 Don't replicate Base ir      | mage files                                        |          |
| Start replicating in           | ncremental backup images immediately              |          |
|                                |                                                   |          |
|                                |                                                   |          |
|                                |                                                   |          |
|                                |                                                   |          |
|                                |                                                   |          |
|                                |                                                   |          |
|                                |                                                   |          |
| Arcserve Cloud Replication Pa  | artners Cancel                                    |          |

10. The ImageManger will start the Replication process to the Quantum ANZ Secure Cloud now.

| F() (331 images) |                       |                                    |  |                    |                  |              |  |  |
|------------------|-----------------------|------------------------------------|--|--------------------|------------------|--------------|--|--|
| ⊿ 📄              | c. (Jorninag          | (3)                                |  | Other: 7.4 TB      | Folder: 507.1 GB | Free: 8.4 TB |  |  |
| 0                | Verification          | ldle                               |  |                    |                  |              |  |  |
|                  | Consolidation         | ldle                               |  |                    |                  |              |  |  |
| Ĩ                | Retention             | Idle                               |  |                    |                  |              |  |  |
| 4                | 놀 Replicate backup im | ages Idle (Queued Files: 0)        |  |                    |                  |              |  |  |
|                  | territoria carrier    | 4                                  |  |                    |                  |              |  |  |
| 1.000            |                       |                                    |  |                    |                  |              |  |  |
|                  |                       |                                    |  |                    |                  |              |  |  |
|                  |                       |                                    |  |                    |                  |              |  |  |
|                  |                       |                                    |  |                    |                  |              |  |  |
|                  |                       |                                    |  |                    |                  |              |  |  |
|                  |                       |                                    |  |                    |                  |              |  |  |
|                  |                       |                                    |  |                    |                  |              |  |  |
|                  | Type:                 | Amazon S3 Compatible Storage       |  | File Waiting to Re | plicate          | File Size    |  |  |
|                  | Location:             | 3-mel.quantum-anz.online/image-man |  |                    |                  |              |  |  |
|                  | Status:               | Ready                              |  |                    |                  |              |  |  |
|                  | Last Transfer:        | Recovery_VOL-b002-i3910-cd.spi     |  |                    |                  |              |  |  |
|                  |                       |                                    |  |                    |                  |              |  |  |
|                  | Finished at:          | 28/11/2024 3:31 AM                 |  |                    |                  |              |  |  |

- S3 Compatible Storage: Replicate to a user account using an S3 bucket.
- Note: S3 only sends -cd (daily) and -cm (monthly) files so you should not sync the Managed Folder with the S3 files. When a -cm file is replicated, the -cd files for that period can be removed. Retention always keeps the -cd files older than the most recent -cm file. When a new -cm file is replicated all -cd files older than the next most recent -cm file will be removed. This way it always retains at least one month of -cd files.

Please refer to the link <u>Replicate Backup Images</u> for more information about how the Arcserve ImageManager handle the replication job.

11. When the replication job is finished the file transfer. You can see those files in the created folder in the bucket you select.

| Pleesense bucket Pleesense bucket | Path: /                        |             |                    | ☆ .                   | / I 7 5              |
|-----------------------------------|--------------------------------|-------------|--------------------|-----------------------|----------------------|
| acapacific                        | Name                           | Size        | Туре               | Last Modified         |                      |
| image-manager-testing             | 🛅                              |             |                    |                       |                      |
|                                   | C_VOL-b002.md5                 | 80 bytes    | MD5 File           | 30/04/2024 10         | ):38:52 AM           |
|                                   | C_VOL-b002.spf                 | 9.74 GB     | SPF File           | 30/04/2024 10         | ):01:30 AM           |
| and printing the other            | C_VOL-b002.spf.bitmap          | 18.00 KB    | BITMAP File        | 30/04/2024 10         | ):38:52 AM           |
| a gant Artash                     | C_VOL-b003.md5                 | 80 bytes    | MD5 File           | 28/06/2024 3:         | 58:25 PM             |
| - A data O Chailing               | C_VOL-b003.spf                 | 9.74 GB     | SPF File           | 30/04/2024 10         | ):38:53 AM           |
|                                   | C_VOL-b003.spf.bitmap          | 17.50 KB    | BITMAP File        | 28/06/2024 3:         | 58:26 PM             |
|                                   | C_VOL-b003-i1180-cd-cm.md5     | 62 bytes    | MD5 File           | 30/06/2024 7:         | 07:23 AM             |
|                                   | C_VOL-b003-i1180-cd-cm.spi     | 1.59 GB     | SPI File           | 30/06/2024 7:         | 03:19 AM             |
|                                   | C_VOL-b003-i1180-cd-cm.spi.bit | 63.50 KB    | BITMAP File        | 30/06/2024 7:         | 07:23 AM             |
|                                   | C_VOL-b003-i1411-cd-cm.md5     | 62 bytes    | MD5 File           | 30/06/2024 8:         | 22:05 AM             |
|                                   | C_VOL-b003-i1411-cd-cm.spi     | 4.37 GB     | SPI File           | 30/06/2024 8:11:29 AM |                      |
| Tasks (4) Permissions Headers Tag | Upload - Download              | Delete 🙀 Ne | w Folder 🛛 🕞 Refre | 543 files (466.       | 93 GB) and 0 folder: |
| Task                              |                                | Size        | %                  | Progress              | Status               |
|                                   |                                |             |                    |                       |                      |
|                                   |                                |             |                    |                       |                      |
|                                   |                                |             |                    |                       |                      |